# AUDIO AND CONNECTIVITY

Learn how to operate the vehicle's audio system.

## **Basic Audio Operation**

The audio system features AM/FM radio and SiriusXM<sup>®</sup> Radio<sup>\*</sup> service. It can also play USB flash drives, and iPod, iPhone and *Bluetooth<sup>®</sup>* devices. You can operate the audio system from the buttons and knobs on the panel, the remote controls on the steering wheel, or the icons on the touchscreen interface<sup>\*</sup>.

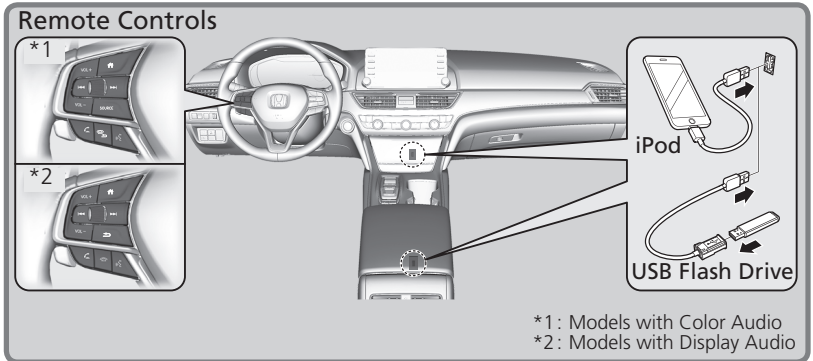

#### USB Port(s)

Install the iPod USB connector or the USB flash drive to the USB port.

#### In the Center Pocket

#### **Models with Display Audio**

The USB port (2.5 A) is for charging devices, playing audio files, and connecting compatible phones with Apple Carplay or Android Auto.

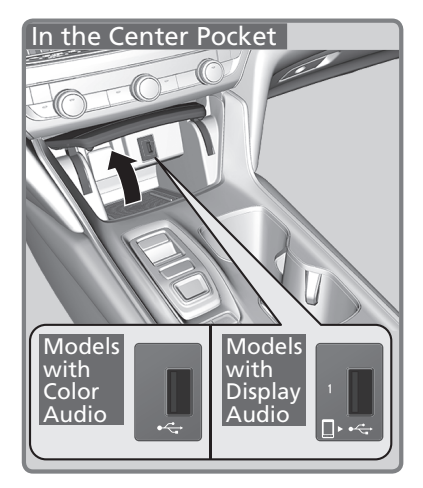

Applicable laws may prohibit the operation of handheld electronic devices while operating a vehicle. iPod, iPhone, and iTunes are trademarks of Apple Inc. \*if equipped

## In the Console Compartment

Models with Display Audio The USB port (2.5 A) is for charging devices, playing audio files, and connecting compatible phones with Apple CarPlay or Android Auto.

## Rear of the Center Console\*

The USB ports (2.5 A) are only for charging devices. You cannot play music, even if you have connected music players to them. Under certain conditions, a connected device may generate noise in the radio you are listening to.

## Accessory Power Sockets

The accessory power sockets can be used when the power mode is in **ACCESSORY** or **ON**.

Center pocket Open the cover to use it.

**Console compartment** 

Open the console list and the cover to use it.

The accessory power socket is designed to supply power for 12-volt DC accessories that are rated 180 watts (15 amps) or less. To prevent battery drain, only use the power socket with the power system on. When both sockets are being used, the combined power rating of the accessories should not exceed 180 watts (15 amps).

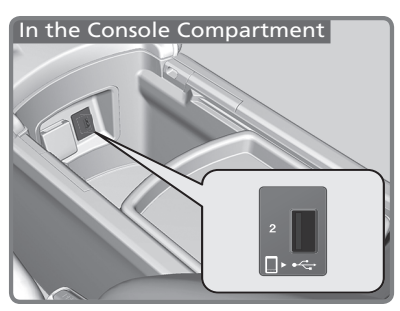

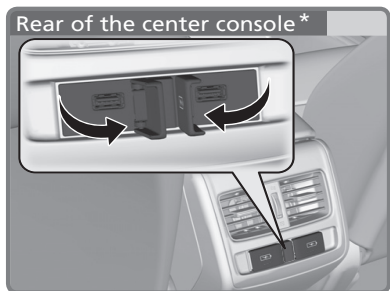

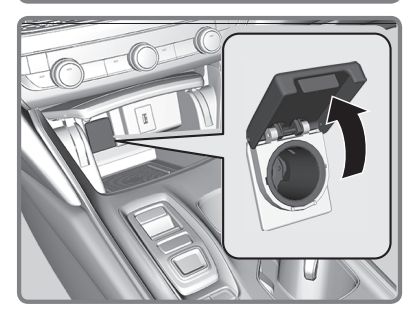

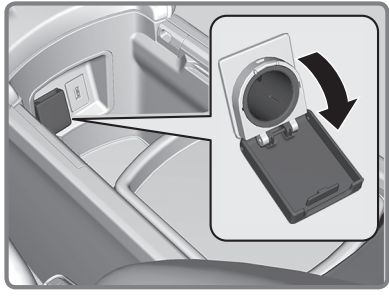

## NOTICE

Do not insert an automotive type cigarette lighter element. This can overheat the power socket.

\*if equipped

#### Wireless Charger\*

To use the wireless charger, the power mode must be in ACCESSORY or ON. Charge a compatible device on the area indicated by the 👺 mark as follows:

- To turn the system on and off, press and hold the power button. When the system is activated, the green indicator light comes on.
- 2. Place the device you want to charge on the charging area. The system will automatically start charging the device, and the amber indicator light will come on. Make sure that the device is compatible with the system, and placed with the chargeable side in the center of the charging area.
- When charging is completed, the green indicator light will come on. Depending on the device, the amber indicator light will stay on.

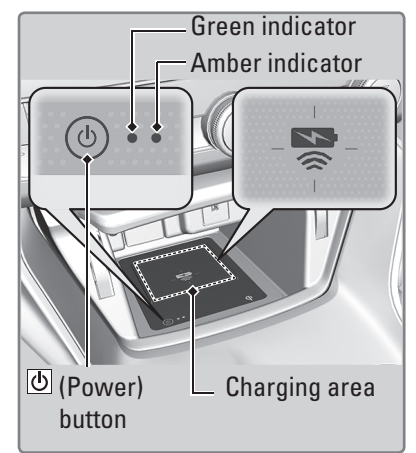

#### **FCC** statement

This product complies with the appropriate requirements or the required standards of FCC (Federal Communication Commission), described below: This device complies with Part 18 of the FCC rules. This equipment generates, uses, and can radiate radio frequency energy and, if not installed and used per the instructions, may cause harmful interference to radio communications.

In order to use safely:

- Remove any metal objects from the charge pad before charging a device.
- Do not open the charger case.
- Do not use the charger if it malfunctions. Contact your dealer.

*If the charger interferes with radio communications, attempt to correct the interference:* 

• Press and hold the switch on the charger for a few seconds to turn off the charger.

\*if equipped

#### Notes:

In the following cases, charging may stop or not start:

- The device is already fully charged.
- The temperature of the device is extremely high while charging.
- You are at a place that emits strong electromagnetic waves or noises such as TV station, electric power plant, or gas station.

A device may not charge if the size or shape of its chargeable side is not appropriate for use with the charging area.

Not all devices are compatible with the system.

During the charging phase, it is normal for the charging area and device to heat up. Charging may be briefly interrupted when:

- All the doors or the trunk are closed to avoid interference with the proper functioning of the smart entry system.
- The position of the device is altered.

Do not charge more than one device at a time on a charging area.

This system consumes a lot of power. Do not use the system for a long time when the power system is off. This may weaken the 12-volt battery, making it difficult to turn the power system on.

When using the wireless charger, check the user's manual that came with the compatible device you want to charge.

## 

Metal objects between the charge pad and the device to be charged will get hot and can burn you.

- Always remove foreign objects from the charge pad before charging the device.
- Be sure the surface is clear of dust and other debris before charging.
- Do not spill liquids (i.e. water, drinks, etc.) on the charger and the device.
- Do not use oil, grease, alcohol, benzine, or thinner for cleaning the charge pad.
- Do not cover the system with towels, clothing, or other objects while charging.
- Avoid spraying aerosols which may contact the charge pad surface.

## NOTICE

Do not place any magnetic recording media or precision machines within the charging area while charging. The data on your cards such as credit cards can be lost because of the magnetic effect. Also precision machines such as watches can go wrong.

#### Steering Wheel Controls

You can operate certain functions of the audio system using the steering wheel controls.

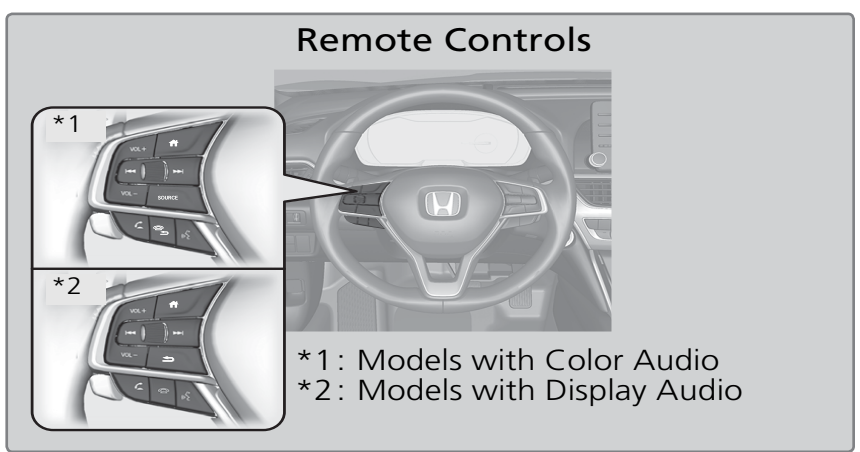

**Display Audio** 

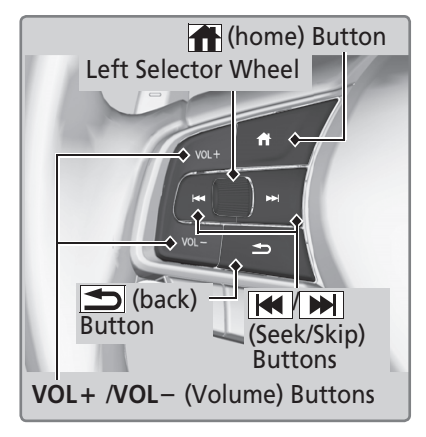

Display Audio VOL + / VOL - buttons: Adjust audio volume. Press VOL + : To increase the volume. Press VOL - : To decrease the volume.

Left Selector Wheel

## When selecting the audio mode

Press the (home) button, then roll up or down to select Audio on the driver information interface, and then press the left selector wheel.

## ₩ / ₩ (Seek/Skip) buttons

When listening to the radio

- **Press ≫**I: To select the next preset radio station.
- **Press** K4: To select the previous preset radio station.
- Press and hold ▶ : To select the next strong station.
- Press and hold K4: To select the previous strong station.

When listening to an iPod, USB flash drive, or  $\textit{Bluetooth}^{\texttt{B}}$  Audio, or Smartphone Connection

- **Press >**: To skip to the next song.
- **Press** IM: To go back to the beginning of the current or previous song.

When listening to a USB flash drive

- **Press and hold** ▶ : To skip to the next folder.
- Press and hold K4: To go back to the previous folder.

#### Use the left selector wheel to cycle through audio modes as follows:

 $FM \rightarrow AM \rightarrow SiriusXM^{\otimes *} \rightarrow USB1 \rightarrow USB2 \rightarrow Bluetooth^{\otimes} Audio \rightarrow Smartphone Connection (Apple CarPlay/Android Auto) \rightarrow$ 

**Press the (back) button** for the driver information interface to go back to the previous screen or cancel a command.

**Press the (home) button** to go back to the home screen of the driver information interface.

#### Adjusting the Sound

Adjust various sound settings.

**Models with Display Audio** 

- 1. Press the **HOME** button.
- 2. Select an audio source icon.
- 3. Select Sound.
- Select the setting you want. Bass/Treble, Balance/Fader, DTS Neural Surround<sup>™</sup>\* and Speed Volume Compensation (SVC)
- 5. Select Save.

| Phone | Navigat FM BBBBB          | *"12:34 |
|-------|---------------------------|---------|
| ¢>    | Sound                     | Default |
|       | Bass / Treble             | >       |
|       | Balance / Fader           | >       |
|       | DTS Neural Surround       | off >   |
|       | Speed Volume Compensatior | >       |
|       |                           |         |

\*if equipped

#### **Models with Display Audio**

## **Touchscreen Operation**

Use simple gestures—including touching, swiping, and scrolling—to operate certain audio functions.

Some items may be grayed out during driving to reduce the potential for distraction. You can select them when the vehicle is stopped or use voice commands\*.

Wearing gloves may limit or prevent touchscreen response.

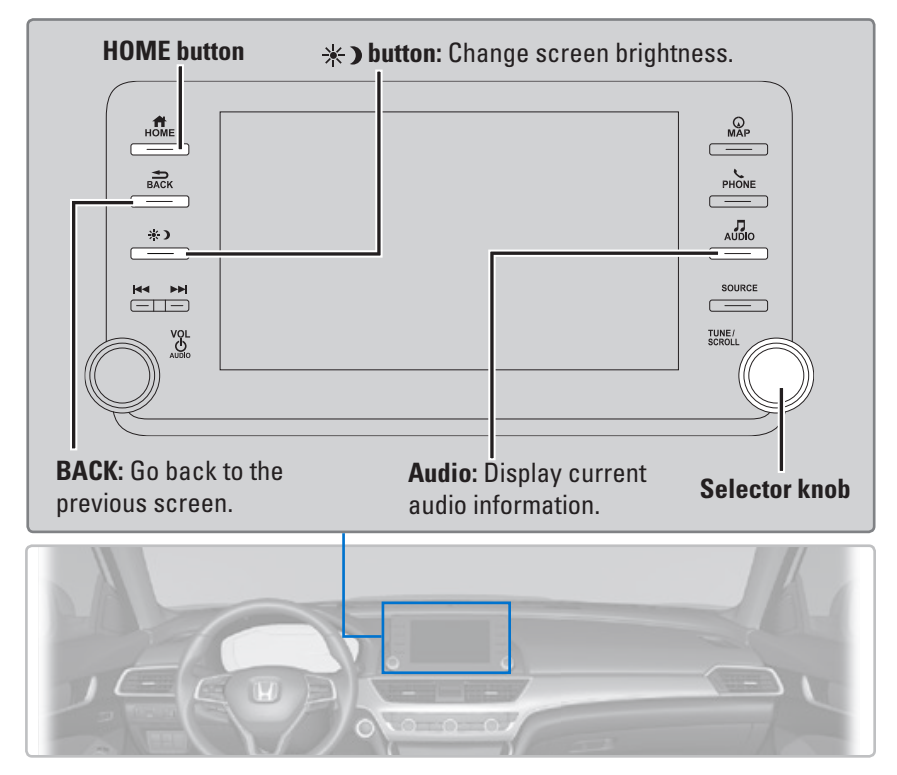

## Setting Touchscreen Sensitivity

You can adjust the touchscreen's sensitivity to your fingertip.

- 1. From the HOME screen, select Settings, then System.
- 2. Select Touch Panel Sensitivity.
- 3. Make your selection.

#### Models with Display Audio Managing Apps

Customize the Home screen by adding, moving, and hiding apps. Use icon shortcuts to keep frequently used apps at your fingertips.

## Add App Icons to the Home Screen

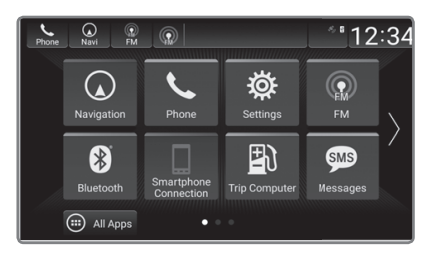

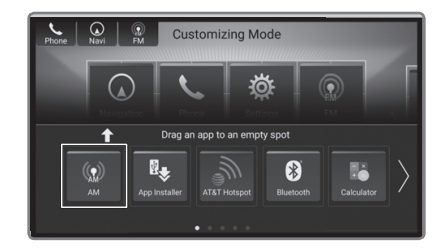

- 1. Press the **HOME** button, then select and hold the home screen.
- 2. Select Add, then drag and drop the icon where you want it to be.
- 3. Select Done. The screen will return to the home screen.

#### Move App Icons on the Home Screen

- Select and hold an icon. The screen switches to the customization screen.
- 2. Drag and drop it where you want it to be.
- 3. Select **Done**. The screen will return to the home screen.

## Hide App Icons on the Home Screen

- 1. Select and hold an icon. The screen switches to the customization screen.
- Drag and drop the icon you want to remove to the **Hide** icon. The icon is removed from the home screen.
- 3. Select **Done**. The screen will return to the home screen.

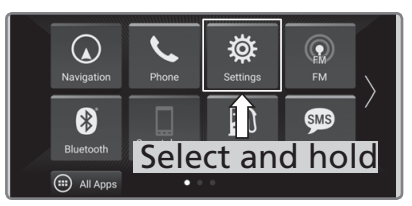

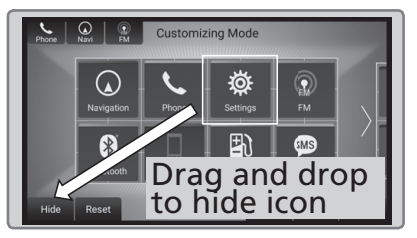

#### Set Icon Shortcuts on the Home Screen

- 1. Select and hold an icon. The screen switches to the customization screen.
- Drag and drop the icon you want to store to the upper left of the home screen. The icon is stored as a shortcut.
- 3. Select **Done**. The screen will return to the home screen.

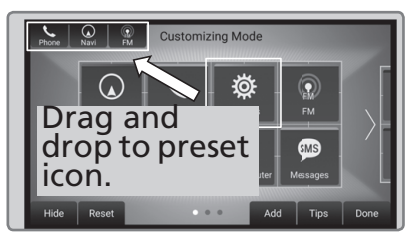

Do not install apps other than those confirmed by a Honda dealer. Unauthorized apps may have privacy and data corruption risks.